## **TUTORIAL PER AL PAGAMENT DE REBUTS**

Si NO has pagat en el moment de finalitzar la matrícula, el poden fer des del Portal.

**PAS 1:** Per a accedir al Portal has d'entrar amb l'usuari i contrasenya que has obtingut a través de credencials:

| 「 Intranet                                                                                                    | Velence English |
|----------------------------------------------------------------------------------------------------|-----------------|
| Identificación UV                                                                                                    |                 |
| Usuanto<br>Contrasella<br>possi<br>junar Sessio<br>c <sup>4</sup> an sindato to antenaria*                                                                                                    |                 |
| 15 Jul 2004 (19-16) - RUEVAS MEDDAS DE SECURIDAD AL<br>CREAR O NOORVICAR TO CONTRASEÑA VV<br>Com medio para preservo se seguridad de los suburtos y<br>usuantes de la loiventar de Valencia (UNY) en cumplemento con<br>contrasede leses un reducer que concense y avogata la Pelica de<br>aspundad de la UV you continue la metodocia, el concornento y<br>la acetacidad de las obligaciones en inplica la poseda de estas<br>contencedes. En periodes, el cañor, en pasicia de estas<br>contencedes. En periodes, el cañor, en pasicia difuente, la |                 |

PAS 2: Punxa sobre "Pago recibos 2024-25"

| = VNIVERNIAI<br>DŽVALENCIA | Portal de servicios                                                            |                                                                                | Español ~ |
|----------------------------|--------------------------------------------------------------------------------|--------------------------------------------------------------------------------|-----------|
|                            | <ul> <li>■ 21 de noviembre</li> <li>Encuestas de eveluación docente</li> </ul> | VNIVERVITNIŠE MALENCIN<br>TUTORALS CE MATRIČILA<br>CENE O DE<br>CREDEVICALS UN |           |
|                            | C Estudiante - Matricula                                                       |                                                                                |           |
|                            | P Estudiante - Expediente académic                                             | 3                                                                              | 1         |

PAS 3: A continuació, punxa en "Entrar en Gestión de recibos"

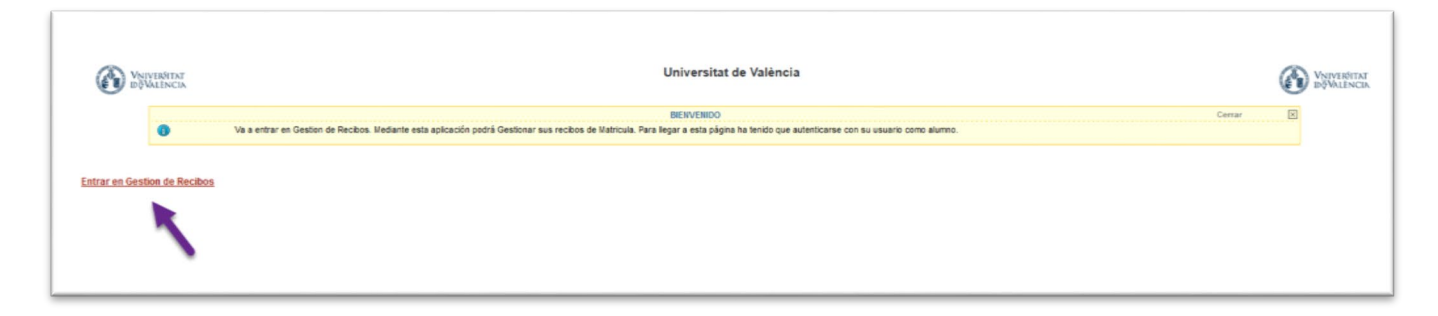

## PAS 4: Punxa en "Otros pagos"

|               | Universitat de Valência                                                                                                    | Department -                                                                                         |
|---------------|----------------------------------------------------------------------------------------------------|----------------------------------------------------------------------------------------------------|
| Scher: > Ince | Bienvenidaio a la Universitat de València<br>A través de estas págitas podrá realzar la Gestión de los Recibos de las Matriculas en esta Universidad.<br>En la parte superior puede consultar la ayoda de la página en la que se encuentre.<br>Cuardo desee abandonar la aplicación puíse el eníace Desconexión' en la parte superior derecha para desconectar su<br>sestión con seguridad.<br>Puíse Paines Matriculados para seleccionar el Plan de Estudios cuyos recibos desea gestionar. | Ayuda Desconervion.  Selección de Idoma: Castellans v  • Pago de recibos de matricula  • Otros pagos |
| E             |                                                                                                    |                                                                                                    |

## PAS 5: Ací veuràs la línia generada amb el rebut i hauràs de donar-li a la icona de "Pagar"

|                            |                                                                                              | Universitat de V         | València         |                      |            | <ul> <li>Sett</li> </ul>  |
|----------------------------|----------------------------------------------------------------------------------------------|--------------------------|------------------|----------------------|------------|---------------------------|
|                            |                                                                                              |                          |                  |                      |            | Ayuda Descone             |
| stá er: > Inicio > Recibos |                                                                                              |                          |                  |                      |            |                           |
| 0                          | Esta pantalla permite gestionar los recibos que no son de matricula permitiendo imprimir o p | Recibos<br>agar on-line. |                  |                      |            | Certar 🗵                  |
| IECIBOS PENDIENTES         |                                                                                              |                          |                  |                      |            |                           |
| Referencia                 | Descripción                                                                                  | Forma de Pago            | Fecha de Emisión | Fecha de Vencimiento | Importe    | Acciones<br>Detaile Pacar |
| 2024472365980              | Prueba de acceso para mayores de 25 años                                                     | Recibo Bancario          | 29/01/2025       | 28/02/2025           | 78,20 Eur. | ۹ ۶                       |
| IECIBOS PAGADOS            |                                                                                              |                          |                  |                      |            |                           |
| No existen rec             | ibos pagados                                                                                 |                          |                  |                      |            |                           |
|                            |                                                                                              |                          |                  |                      |            |                           |
|                            |                                                                                              | Nuevo p                  | ago              |                      |            |                           |
|                            |                                                                                              |                          |                  |                      |            |                           |
|                            |                                                                                              |                          |                  |                      |            |                           |

PAS 6: Accediràs al pagament en línia amb targeta bancària i s'obrirà la passarel·la de pagament

|                                  |                                                         | Universitat de València                                                                        |                                                              | (i) seas                                        |
|----------------------------------|---------------------------------------------------------|------------------------------------------------------------------------------------------------|--------------------------------------------------------------|-------------------------------------------------|
| sti en 🔸 <u>Inicio</u> > Recibos |                                                         |                                                                                                |                                                              |                                                 |
| 0 Este perte                     | ela permile gestionar los recibos que no son de matricu | Recibos<br>a permitiendo imprimir o pagar on-line.                                             |                                                              | Cartar                                          |
| ECIBOS PENDIENTES                |                                                         | Ayuda                                                                                          | Cerrar 🗶                                                     |                                                 |
| Referencia<br>924472365380       | Descripción<br>Prueba de acceso para mayores de 25 años | Formas de pago<br>Esta pantala permite seleccionar la forma de pago permitidas p<br>matricula. | cha de Vencimiente<br>para abonar el recibo de<br>25/82/82/5 | Importe Accores Detaile Pager 78.20 Ear. Q, \$, |
| CIBOS PAGADOS                    |                                                         | Plazo: 1<br>Importe: 78,20 Eur.                                                                |                                                              |                                                 |
| No existen realize paged         | tos                                                     | Pago On-Line                                                                                   |                                                              |                                                 |
|                                  |                                                         | • Pago on line con tarjeta (de entidades Españolas y zona SEPA-1                               | Unión Europea)                                               |                                                 |
|                                  |                                                         |                                                                                                |                                                              |                                                 |

| VNIVERSITAT<br>DÇVALÊNCIA                                                                                                    |   |
|----------------------------------------------------------------------------------------------------|---|
| Pago con tarjeta                                                                                                    |   |
| 8 Hes selectionado pago con targeta. Si estás de acuerdo con el importe publia el bación "Kosplar". Si ne estás de acuerdo, publia «Canonhar- y contacta con el<br>responsable del tendos. |   |
| Datos del pago                                                                                                    |   |
| Nümmen der speracitiker 72.859918554.1<br>Importer 74.30 Euros                                                                                                    |   |
| TERMINDS V CONDICIONES DEL SERVICIO DE PAGO ON-LINE DE LA<br>UNIVERSIGIO<br>LESRE EL SOLIZIENTE DOCUMENTO<br>LESRE EL SOLIZIENTE DOCUMENTO                                                 |   |
| The helics y acceptor lise thermore y conductives.                                                                                                    |   |
| ACTUM GRELAS                                                                                                    |   |
| Para consultar la información sobre protección de datos pulsa el siguiente enlace. <u>Protección de datos</u>                                                                              |   |
| SSL Compra Segura                                                                                                    | 2 |
| U01Aufrez                                                                                                    |   |

|                          |                                                                                                  | Getnet      | ≡<br>8; <b>4</b> Settenber                                           |                                                                                |            |
|--------------------------|--------------------------------------------------------------------------------------------------|-------------|----------------------------------------------------------------------|--------------------------------------------------------------------------------|------------|
| Datos                    | de la operación                                                                                  | Pagar con 1 | Tarjeta                                                              | ** <b>6</b> 🔮 এ === 🖽                                                          | <b>a</b> ~ |
| IMPORTE                  | 78,20 €                                                                                          | C           | - L                                                                  |                                                                                |            |
| Comercio:                | PAGAMENT<br>MATRICULA UV<br>(ESPAÑA)                                                             | 6           | <ul> <li>N° de tarjeta</li> <li>Introduce tu número de ta</li> </ul> | rjeta                                                                          |            |
| Terminal:                | 51464675-1                                                                                       |             | Caducidad                                                            | CW CW                                                                          |            |
| Pedido:                  | 723659135941                                                                                     |             |                                                                      |                                                                                |            |
| Fecha:                   | 29/01/2025 14:00                                                                                 |             | ¡Divide el p                                                         | ago con plazox!                                                                |            |
| Descripción<br>producto: | 2024472365980 <br>2024-25  ACE: 221 <br>PAC: 1  PLA20: 1  DNI:<br>PLAN:<br>null  EXP: -1  Prueba |             | pago de tu compra sin<br>tu entidad b                                | posicilitat en accordina en<br>papeleos y al instante con<br>ancaría y plazox. |            |
|                          | de acceso para<br>mayores de 25                                                                  |             | Cancelar                                                             | Pagar                                                                          |            |